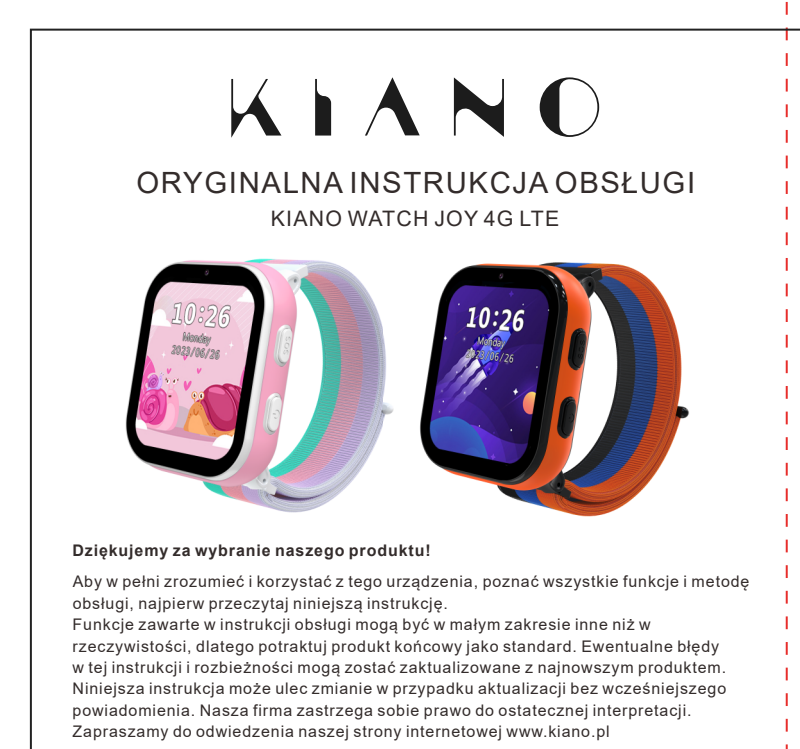

| Elementy ulotki w opakowaniu I specyfikacje |   |  |  |  |
|---------------------------------------------|---|--|--|--|
| Dpakowanie zawiera:                         |   |  |  |  |
| Urządzenie                                  | 1 |  |  |  |
| Pasek do zegarka                            | 1 |  |  |  |
| Silikonowe opaski do obudowy zegarka        | 3 |  |  |  |
| Instrukcja obsługi                          | 1 |  |  |  |
| Gwarancja                                   | 1 |  |  |  |
| Kabel ładujacy USB                          | 1 |  |  |  |

## Specvfikacie: Napięcie ładowania: 5 V

Temperatura pracy: 0 °C - 45 °C Obsługiwane sieci: 2G GSM, 3G WCDM i 4G TD-LTE/LTE FDD

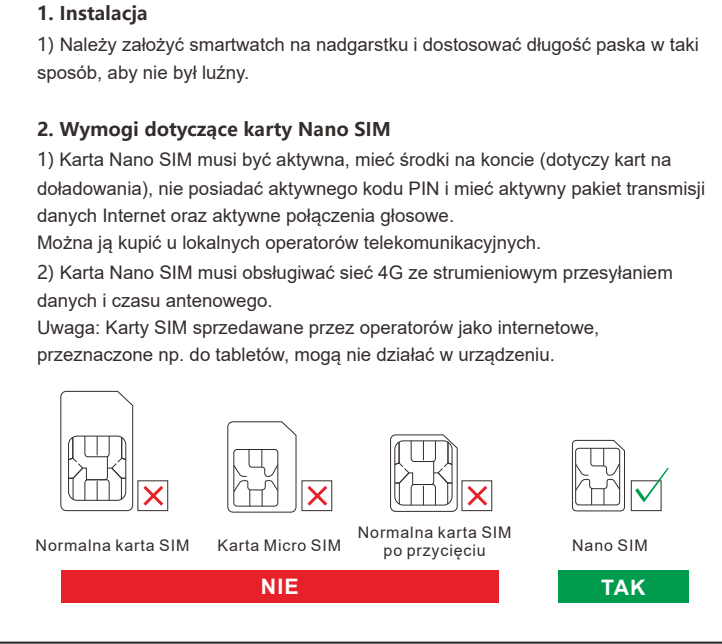

Instrukcja obsłu

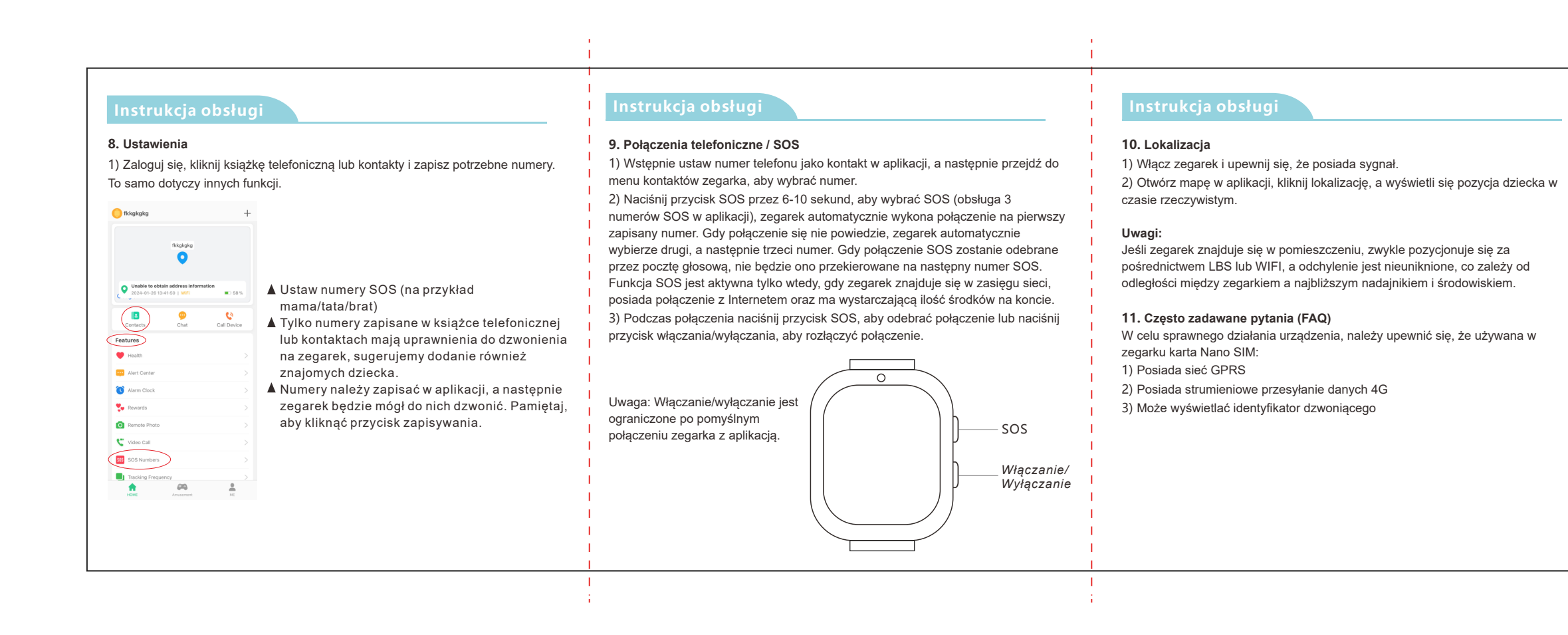

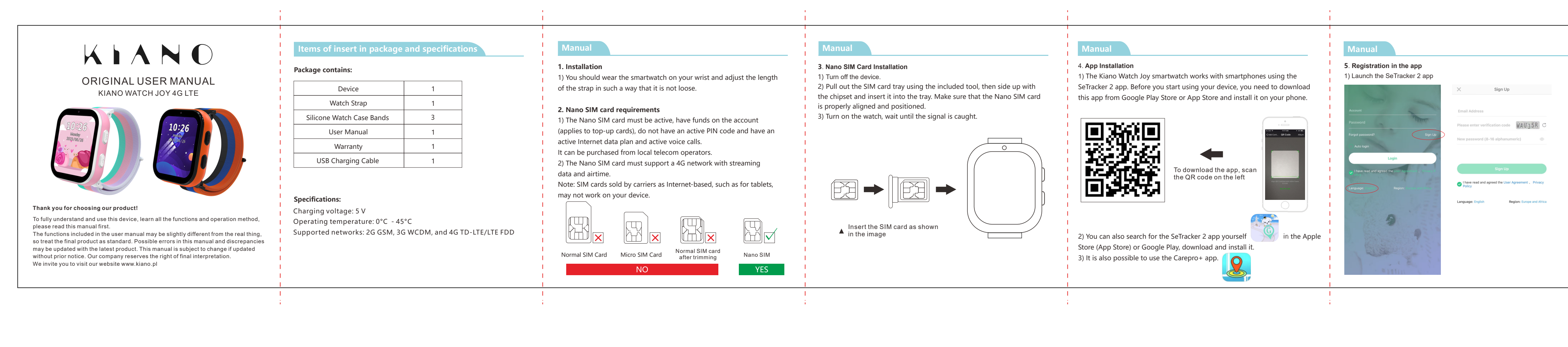

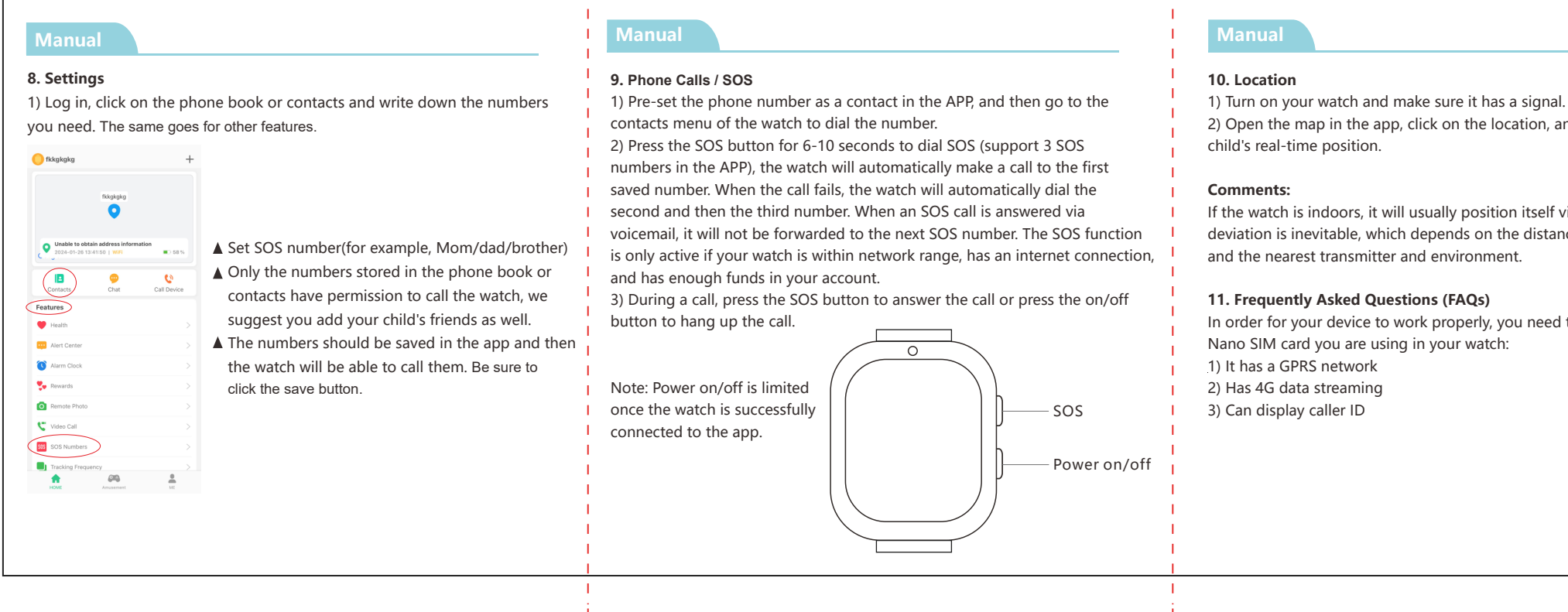

# Nano SIM TAK

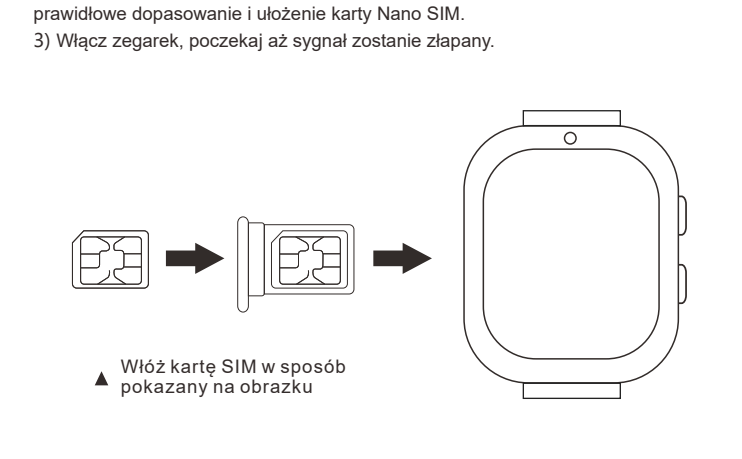

2) Wyciągnij tackę karty SIM za pomocą dołączonego do zestawu narzędzia,

następnie stroną z chipsetem do góry i włóż ją do tacy. Zwróć uwagę na

3. Instalacja karty Nano SIM

Wyłącz urządzenie.

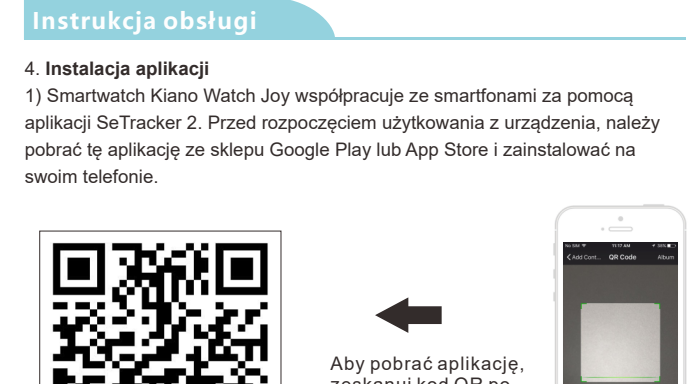

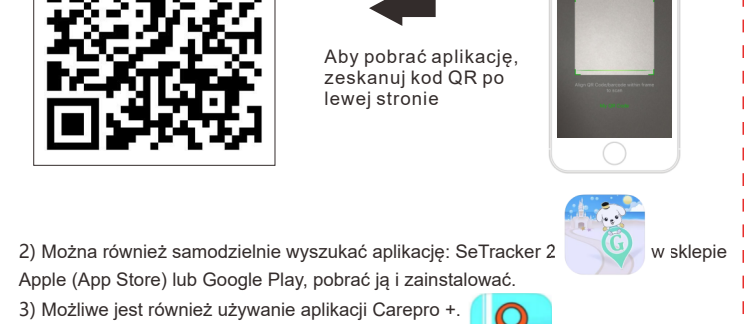

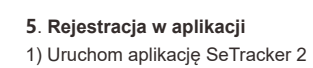

trukcja obsług

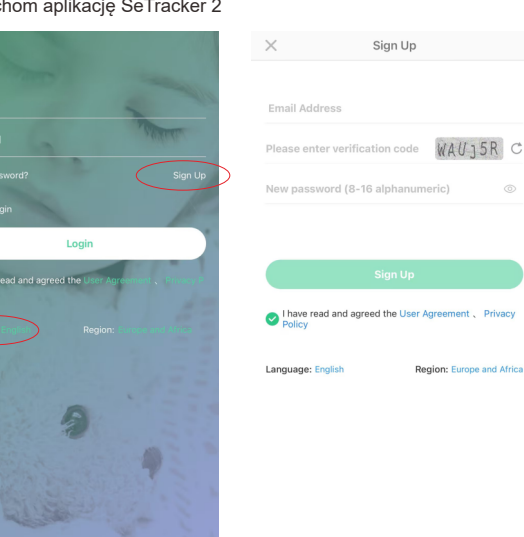

1. Po włożeniu karty SIM nadal nie ma sygnału 1) Sprawdź typ i rozmiar karty, aby sprawdzić, czy jest odpowiednia. Karta powinna obsługiwać sieć 4G. 2) Sprawdź, czy karta jest prawidłowo włożona. Najpierw wyłącz zegarek, a następnie włóż kartę Nano SIM i uruchom go ponownie.

2. Po zapisaniu numerów wskazuje, że urządzenie nie może połączyć się z siecią. Czy jest pokazany sygnał sieci po włożeniu karty? Sprawdź, czy zegarek dzwoni po nawiązaniu połączenia telefonicznego 2) Sprawdź, czy zegarek jest włączony (przed użyciem aplikacji zegarek musi być włączony). Smartwatch musi być włączony. 3) Upewnij się, że karta SIM ma pakiet danych i upewnij się, że uiściłeś opłatę za telefon, a karta SIM jest dostępna do nawiązywania połączeń.

 Sprawdź, czy identyfikator zegarka jest zgodny z identyfikatorem na tagach. 3. Gdy dzwonisz na zegarek, przypomina on, że wybrany numer jest zajęty, spróbuj ponownie później.

1) Sprawdź czy jest sygnał po włożeniu karty SIM Sprawdź, czy zapisałeś numery telefonów w aplikacji 3) Sprawdź, czy włączyłeś funkcję NIE PRZESZKADZAĆ w aplikacji i ustaw czas, jeśli tak, przełącz na WYŁ.

4. Czas nie może być aktualizowany automatycznie. 1) Po włożeniu karty (musi mieć aktywne dane) zegarek automatycznie zaktualizuje czas, co może potrwać kilka minut. Wyłacz i włacz ponownie zegarek.

5. Funkcja pozycjonowania nie działa. 1) Wyjdź na zewnątrz i spróbuj ponownie. (Tylko do sprawdzania lokalizacji GPS!) 2) Gdy zegarek przejdzie w TRYB UŚPIENIA, przełączy się w TRYB OSZCZĘDZANIA ENERGII, co oznacza, że funkcja przesyłania danych jest WYŁĄCZONA, w tym czasie można odświeżyć pozycjonowanie i potrząsnąć

zegarkiem, aby go wybudzić. Zegarek nie ładuje się ani nie włącza

Wykonaj następujące czynności krok po kroku: 1) Wypróbuj inny kabel USB, aby sprawdzić, czy oryginalny nie został uszkodzony. 2) Naciśnij przycisk ZASILANIA przez 50 sekund, a następnie naładuj, po 1 minucie na zegarku pojawi się informacja o ładowaniu, w tym czasie można ponownie uruchomić urządzenie.

7, Brak głosu na zegarku lub telefonie Sprawdź głośność + - podczas połączenia. Jeśli zegarek przełączy się na maksimum, a nadal nie ma głosu, głośnik musi być uszkodzony, należy go naprawić – skontaktuj się z Serwisem Technicznym.

dzwoniącego.

8. Zegarek nie może odbierać połączenia 1) Skontaktuj się z lokalnym operatorem, aby uzyskać funkcję wyświetlania ID

9. Zegarek nie może wykonać połączenia 1) Sprawdź sygnał GSM, pokazuje się na ekranie. Jeśli nie, być może karta SIM poluzowała się, spróbuj załadować ją ponownie. Sprawdź czy karta SIM ma aktywne połączenia.

10. Jak usunąć ekran blokady PIN po zainstalowaniu karty SIM. 1) Ustaw smartfon, aby usunąć, Ustawienia -> Bezpieczeństwo i prywatność -> Ustaw Blokadę SIM, a następnie wyłącz opcję "Zablokuj kartę SIM", ak pokazano na poniższym obrazku

|                                                                                | 1                                                                                                    | I I I I I I I I I I I I I I I I I I I                                                                                                    |                                                                                                    |
|--------------------------------------------------------------------------------|----------------------------------------------------------------------------------------------------|----------------------------------------------------------------------------------------------------|----------------------------------------------------------------------------------------------------|
|                                                                                | FAQ Center                                                                                                    | FAQ Center                                                                                                    | FAQ Center                                                                                                    |
| a signal.<br>cation, and it will display the<br>on itself via LBS or WIFI, and | FAQ:<br>1. When you insert the SIM card, there is still no signal<br>1) Check the type and size of the card to see if it is suitable. The card should<br>support the 4G network.<br>2) Check if the card is inserted correctly. <b>First, turn off your watch, then</b><br><b>insert the Nano SIM card and restart it.</b>                                                                                                    | <ul> <li>3) Check if you have enabled the DO NOT DISTURB feature in the app and set the time, if so, switch to OFF.</li> <li>4. The time cannot be updated automatically.\</li> <li>1) Once the card is inserted (it must have active data), the watch will automatically update the time, which may take a few minutes. Turn your watch off and on again.</li> </ul>                                                                    | <ul> <li>7. No voice on your watch or phone</li> <li>1) Check the volume + - during a call. If the watch switches to maxin there is still no voice, the speaker must be defective, it must be repaired - contact Technical Service.</li> <li>8. Your watch can't answer a call</li> <li>1) Contact your local carrier for the caller ID display feature.</li> </ul>                                                                                          |
| he distance between the watch<br>nt.<br>ou need to make sure that the<br>:     | <ol> <li>After saving the numbers, it indicates that the device cannot connect to the network.</li> <li>Is the network signal shown when the card is inserted? Check if the watch rings when a phone call is made.</li> <li>Check if the watch is turned on (before using the app, the watch must be turned on). The smartwatch must be turned on.</li> <li>Make sure the SIM card has a data plan, and make sure you have paid the phone bill and the SIM card is available to make calls.</li> <li>Check whether the watch ID matches the ID on the tags.</li> </ol> | <ul> <li>5. The positioning function does not work.</li> <li>1) Go outside and try again. (Only for checking GPS location!)</li> <li>2) When the watch enters SLEEP MODE, it will switch to POWER SAVING MODE, which means the data transfer function is OFF, at this time, you can refresh the positioning and shake the watch to wake it up.</li> <li>6. The watch won't charge or turn on Follow these steps step by step:</li> </ul> | <ol> <li>9. Your watch can't make a call</li> <li>1) Check the GSM signal, it shows on the screen. If not, maybe the S come loose, try reloading it. Check if the SIM card has active connect</li> <li>10. How to remove the PIN lock screen after installing the SIM card.</li> <li>1) Set your smartphone to remove, Settings -&gt; Security &amp; Privacy -&gt; SIM Lock, and then disable the "Lock SIM Card" option as shown in image below.</li> </ol> |
|                                                                                | <ul><li>3. When you ring the watch, it reminds you that the number you dialed is busy, please try again later.</li><li>1) Check if there is a signal after inserting the SIM card</li><li>2) Check if you have saved the phone numbers in the app</li></ul>                                                                                                    | <ol> <li>Try another USB cable to see if the original one has been damaged.</li> <li>Press the POWER button for 50 seconds, then charge, after 1 minute, the<br/>charging information will appear on the watch, at this time, you can restart<br/>the device.</li> </ol>                                                                                                    |                                                                                                    |

# Instrukcja obsłuc 🛦 Po uruchomieniu aplikacji wyświetli się ekran logowania, na którym możesz

- zalogować się na swoje konto (jeśli już wcześniej zostało utworzone), zarejestrować nowe konto lub zmienić język aplikacji / region. ▲ Aby zarejestrować nowe konto, kliknij opcję Rejestracja.
- 🛦 W pierwszym polu wpisz swój adres email, który będzie służył jako login do aplikacji.
- ▲ W następnym polu przepisz kod weryfikacyjny z obrazka wygenerowanego po prawej stronie. W ostatnim polu wprowadź swoje hasło, które bedzie służyło do logowania w aplikacji. Hasło może składać się z 8 – 16 znaków, jedynie z cyfr i liter, polskie znaki (np. ą, ż, ó) oraz znaki specjalne (np. !, #, @) są niedozwolone.
- A Po uzupełnieniu wszystkich danych, kliknij Rejestracja. A Należy zapamiętać lub zapisać adres email oraz hasło użyte do rejestracji smartwatcha, ponieważ konto do którego urządzenie zostało przypisane po raz pierwszy jest kontem administratora. Ponowna rejestracja bedzie możliwa po uzyskaniu pozwolenia od administratora lub po kontakcie z naszym serwisem:serwis@rgmedia.pl
- ▲ Po udanej rejestracji, zaloguj się używając wpisanego wcześniej loginu (adresu email) i hasła.

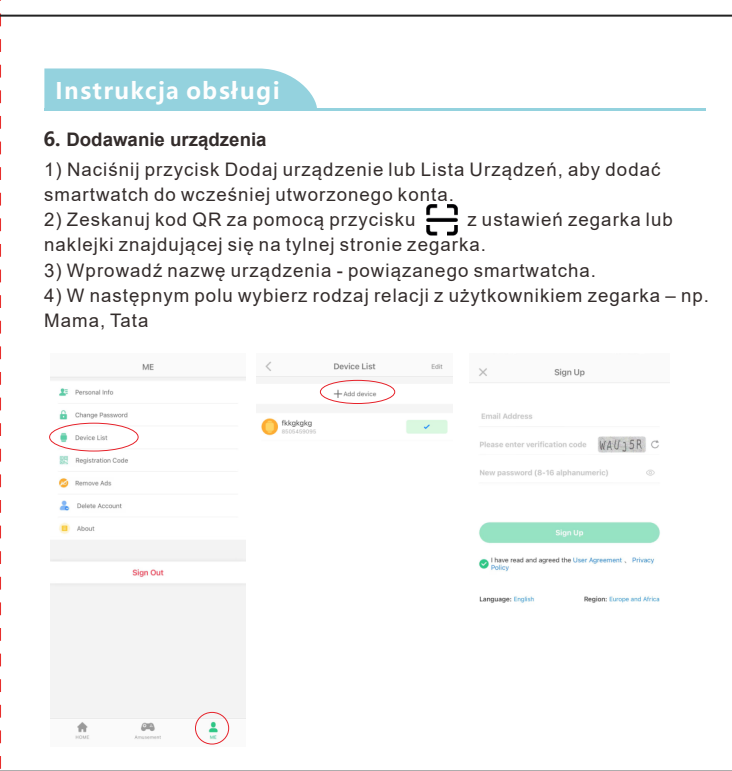

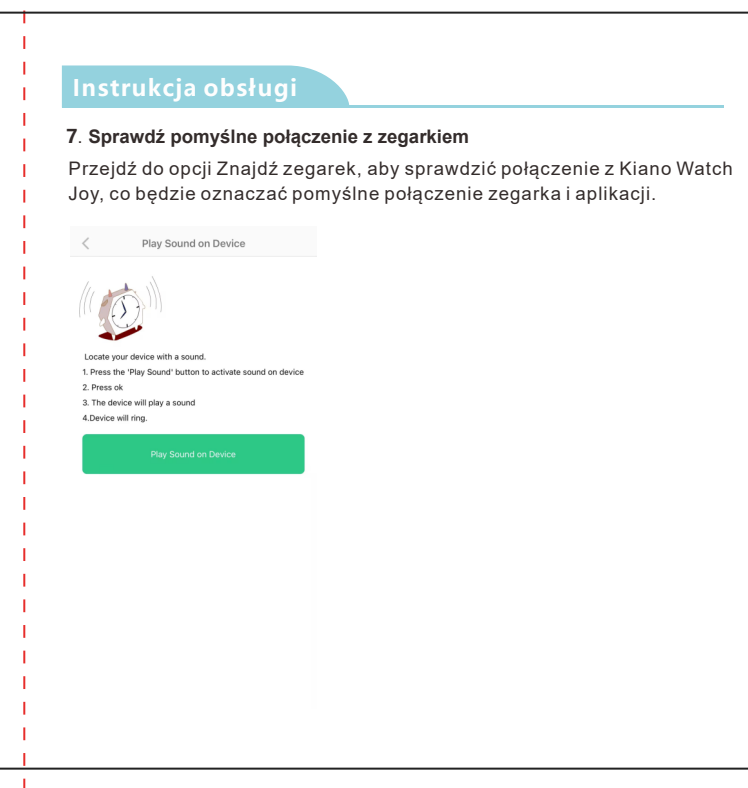

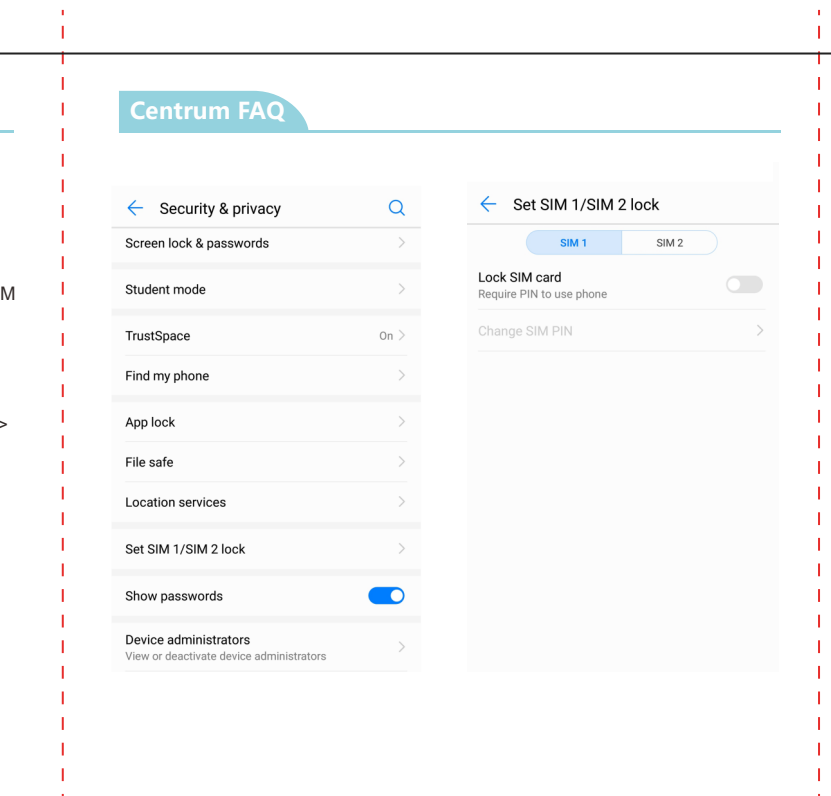

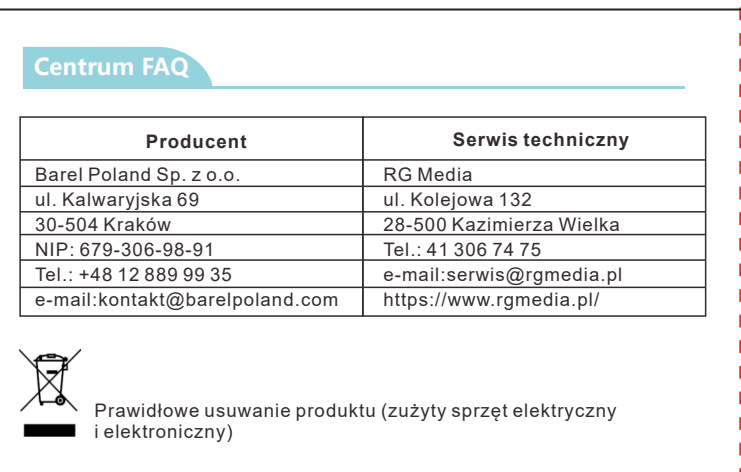

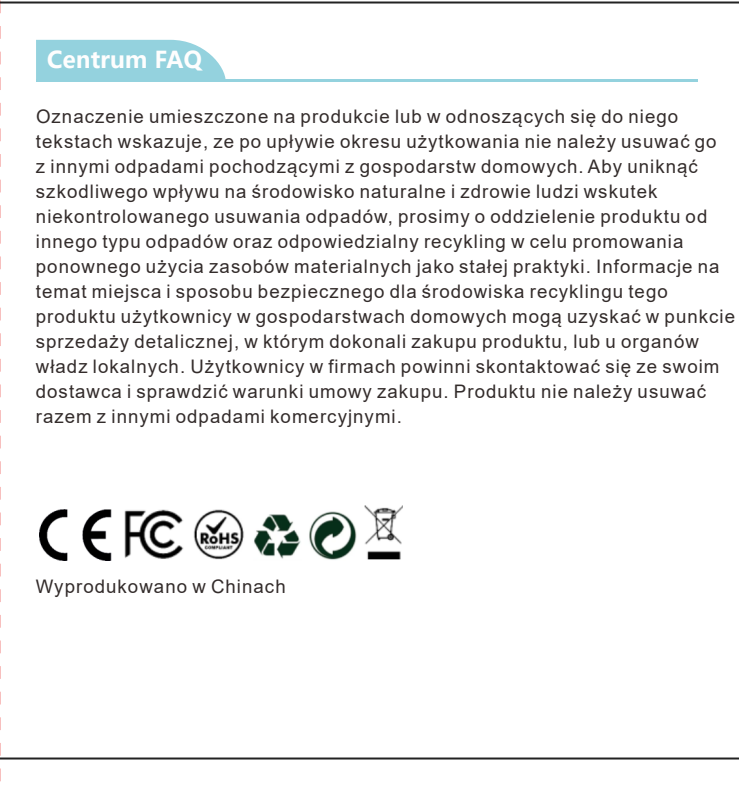

| Manual                                                                                                    | Manual                                                                                                    | Manual                                                                                                    |
|----------------------------------------------------------------------------------------------------|----------------------------------------------------------------------------------------------------|----------------------------------------------------------------------------------------------------|
| <ul> <li>When you launch the app, you will be presented with a login screen where you can log in to your account (if you have already created one), register a new account, or change the app's language/region.</li> <li>To register a new account, click Register.</li> <li>In the first field, enter your email address, which will serve as a login to the application.</li> <li>In the next field, enter the verification code from the image generated on the right.</li> <li>In the last field, enter your password, which will be used to log in to the app. The password can consist of 8 – 16 characters, only numbers and</li> </ul> | <ul> <li>6. Adding a device</li> <li>1) Press the Add Device or Device List button to add the smartwatch to the previously created account.</li> <li>2) Scan the QR code using the button G from the watch settings or the sticker located on the back of the watch.</li> <li>3) Enter the name of the device - the associated smartwatch</li> <li>4) In the next field, select the type of relationship with the watch user – e.g. Mom, Dad</li> </ul> | 7. Check the successful connection to the watch     Go to Find Watch to check the connection to your Kiano Watch Joy, which     will indicate that your watch and app are successfully connected.      Play Sound on Device      Locate your device with a sound.      There the "Bay Sound" button to activate |
| <ul> <li>letters, Polish characters (e.g. q, ż, ó) and special characters (e.g. !, #, @) are not allowed.</li> <li>▲ Once you have filled in all the details, click on Registration.</li> <li>▲ You should remember or write down the email address and password you used to register your smartwatch, as the account to which you first assigned</li> </ul>                                                                                                    |                                                                                                    | 2. Press ok<br>3. The device will play a sound<br>4. Device will ring.<br>Play Sound on Device                                                                                                    |
| the device is an administrator account. Re-registration will be possible<br>after obtaining permission from the administrator or after contacting our<br>website:serwis@rgmedia.pl<br>After successful registration, log in using the login (email address) and                                                                                                    | Sign Dut                                                                                                    |                                                                                                    |
| password you entered earlier.                                                                                                    |                                                                                                    |                                                                                                    |

| I            | FAQ Center                                                        |      |                                          | FAQ Center                                                                    |                           | FAQ Center                                                                                                    |
|--------------|-------------------------------------------------------------------|------|------------------------------------------|-------------------------------------------------------------------------------|---------------------------|----------------------------------------------------------------------------------------------------|
| mum and      | Security & privacy                                                | Q    | <ul> <li>Set SIM 1/SIM 2 lock</li> </ul> | Producer                                                                      | Technical service         | The marking on the product or in the texts relating to it indicates that it should not be disposed of with other household waste at the end of its |
|              | Screen lock & passwords                                           | >    | SIM 1 SIM 2                              | Barel Poland Sp. z o.o.                                                       | RG Media                  | useful life. To avoid harmful effects on the environment and human health                                                                          |
| i i          |                                                                   |      |                                          | 30-504 Kraków                                                                 | 228-500 Kazimierza Wielka | other types of waste and recycle responsibly to promote the reuse of materia                                                                       |
| 1            | Student mode                                                      | >    | Require PIN to use phone                 | NIP: 679-306-98-91                                                            | Tel : 41 306 74 75        | resources as a regular practice. Household users can obtain information on                                                                         |
| 1            |                                                                   |      |                                          | Phone: +48 12 889 99 35                                                       | e-mail:serwis@rgmedia.pl  | where and how to recycle this product safely from the retail outlet where they                                                                     |
| 1            | TrustSpace                                                        | On > | Change Sim Pin /                         | e-mail:kontakt@barelpoland.com                                                | https://www.rgmedia.pl    | purchased the product or from their local authorities. Users in companies                                                                          |
| 1            | Find my phone                                                     | >    |                                          | Proper disposal of the product (waste electrical and<br>electronic equipment) |                           | should contact their supplier and check the terms of the purchase agreement                                                                        |
| SIM card has | App lock                                                          | >    |                                          |                                                                               |                           | Made in China                                                                                                    |
| tions.       | File safe                                                         | >    |                                          |                                                                               |                           |                                                                                                    |
| > Set<br>the | Location services                                                 | >    |                                          |                                                                               |                           |                                                                                                    |
|              | Set SIM 1/SIM 2 lock                                              | >    |                                          |                                                                               |                           |                                                                                                    |
|              | Show passwords                                                    |      |                                          |                                                                               |                           |                                                                                                    |
|              | Device administrators<br>View or deactivate device administrators | >    |                                          |                                                                               |                           |                                                                                                    |
|              |                                                                   |      |                                          |                                                                               |                           |                                                                                                    |
| i i          |                                                                   |      |                                          |                                                                               |                           |                                                                                                    |
|              |                                                                   |      |                                          |                                                                               |                           |                                                                                                    |
|              |                                                                   |      |                                          |                                                                               |                           |                                                                                                    |